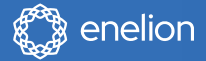

# Skrócona instrukcja obsługi

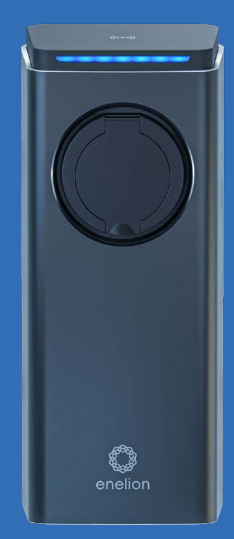

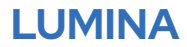

Ładowarka Premium do samochodów elektrycznych.

# Drodzy użytkownicy,

Gratulujemy zakupu ładowarki Enelion i dziękujemy za okazane nam zaufanie.

Przed pierwszym użyciem ładowarki prosimy o uważne przeczytanie niniejszej instrukcji.

Aktualne wersje instrukcji użytkowania są dostępne zawsze pod adresem: https://enelion.com/support-lumina/

| Ważne informacje        | 4  |
|-------------------------|----|
| Skrócona instrukcja     | 5  |
| Korzystanie z tagu RFID |    |
| w celu autoryzacji      | 6  |
| Panel konfiguracji      | 12 |

# Spis treści

### Ważne informacje

### Przed próbą uruchomienia ładowarki prosimy o przeczytanie niniejszej instrukcji.

Instrukcje bezpieczeństwa:

- Zabrania się używania i dotykania urządzenia, jeśli jest ono uszkodzone lub nie działa prawidłowo.
- Realizację zalecanych prac konserwacyjnych, montażowych oraz napraw należy powierzyć autoryzowanemu centrum serwisowemu; prace te należy prowadzić zgodnie z lokalnymi wymogami.
- W przypadku pożaru nie gasić wodą.
- Zabrania się czyszczenia stacji przy użyciu myjek ciśnieniowych i bieżącej wody.
- Zabrania się zanurzania stacji w wodzie i w innych płynach.
- Jeśli listwa świetlna podświetla się na czerwono, oznacza to wystąpienie błędu urządzenia. Informacje na temat rozwiązywania problemów znajdują się w Instrukcji użytkowania.
- Zabrania się dotykania styków elektrycznych gniazda / wtyczki typu 2 i wkładania do nich obcych przedmiotów.
- Zabrania się używania kabla ładowania, jeśli jest on uszkodzony lub jeśli złącze jest mokre lub zabrudzone.
- Kabel ładowania należy odłączać od stacji wyłącznie przez pociągnięcie za jego uchwyt

podłączeniowy. Nie ciągnąć bezpośrednio za przewód!

- Kabel ładowarki musi być ułożony w taki sposób, by nikt się o niego nie potknął oraz by nie przejechał po nim samochód.
- Stacja ładowania została zaprojektowana do pracy w zwykłych warunkach pogodowych, niemniej jednak należy chronić ja przed bezpośrednim działaniem promieni słonecznych i narażeniem na ekstremalne warunki pogodowe.
- Nie wolno użytkować stacji w pobliżu silnych pól elektromagnetycznych ani w bezpośrednim sąsiedztwie nadajników radiowych.

### Skrócona instrukcja użytkowania

Podłącz samochód do ładowarki za pomocą kabla.

Cykl ładowania rozpoczyna się natychmiast z zastosowaniem ustawień domyślnych.

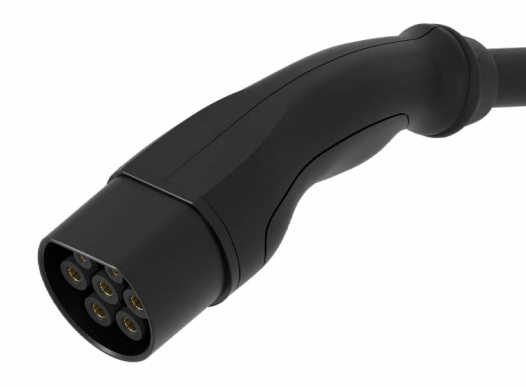

Jeśli chcesz użyć znacznika **RFID w celu** autoryzacji, postępuj zgodnie z poniższymi krokami

D1 Połącz się z hotspotem ładowarki przy użyciu identyfikatora sieci "Enelion"

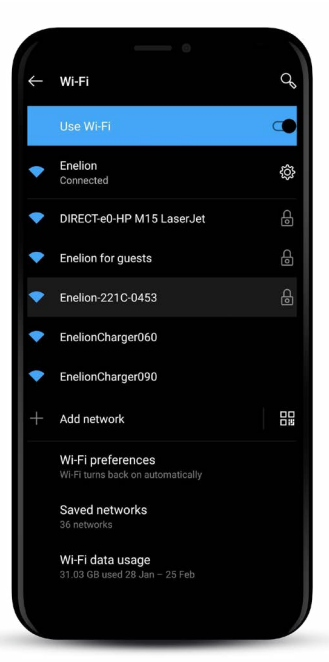

01.1 Wpisz hasło podane na naklejce, którą znajdziesz na ładowarce

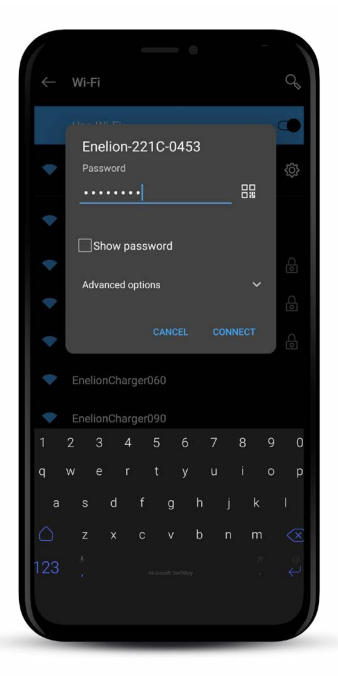

2 Połącz się z panelem konfiguracyjnym, wpisując w pasku adresu przeglądarki "192.168.8.8"

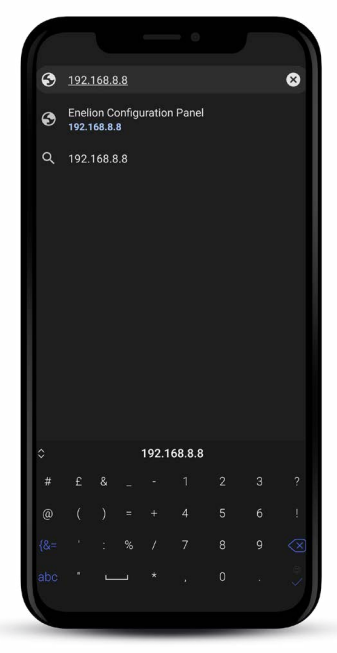

### ) 4 Przyłóż kartę RFID do górnej pokrywy ładowarki

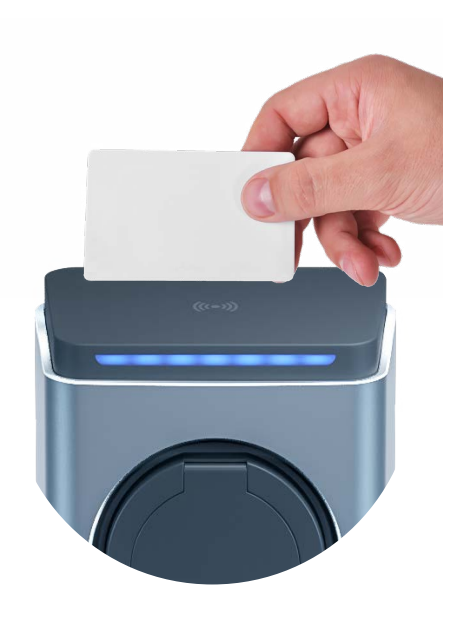

Zaloguj się do panelu konfiguracyjnego. Domyślne dane logowania to admin/admin

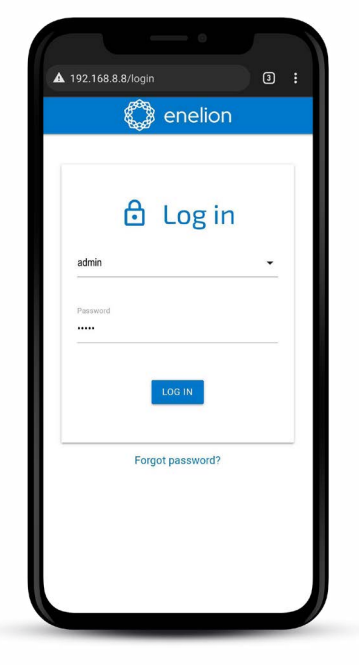

O5 Przejdź do zakładki Charger -> Authorization i znajdź swoją kartę w zakładce historii kart RFID (Recently used tags)

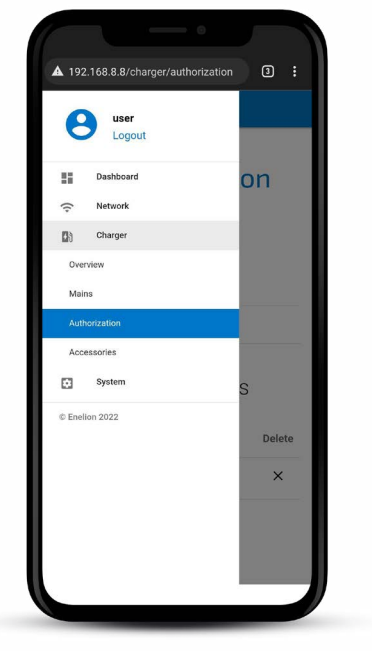

| =                     | anelion             |        |  |  |
|-----------------------|---------------------|--------|--|--|
| Authorization         |                     |        |  |  |
| Lock                  |                     |        |  |  |
| Mode:                 | Automatic           |        |  |  |
| Status:               | 🖻 Opened            |        |  |  |
| Offline accepted tags |                     |        |  |  |
| # idTag               |                     | Delete |  |  |
| Recently used tags    |                     |        |  |  |
| idTag                 | Last used           | Add    |  |  |
| 08475e4c              | 4.03.2022, 13:10:23 | +      |  |  |
|                       |                     |        |  |  |

06 Użyj znaku "+", aby dodać kartę do grupy kart autoryzowanych w trybie offline

| =             | 🐊 enelion        |        |  |  |
|---------------|------------------|--------|--|--|
| Authorization |                  |        |  |  |
| Lock          |                  |        |  |  |
| Mode:         | Automatic        |        |  |  |
| Status:       | 🖻 Opened         |        |  |  |
| Offline a     | ccepted tag      | S      |  |  |
| # idTag       |                  | Delete |  |  |
| Recently      | used tags        |        |  |  |
| idTag         | Last used        | Add    |  |  |
| 08475e4c      | 4.03.2022, 13:10 | :23 +  |  |  |
|               |                  |        |  |  |

| =                | anelion    |        |  |  |
|------------------|------------|--------|--|--|
| Authorization    |            |        |  |  |
| Lock             |            |        |  |  |
| Mode:            | Automatic  |        |  |  |
| Status:          | 合 Closed   |        |  |  |
| Offline ac       | cepted tag | S      |  |  |
| # idTag          |            | Delete |  |  |
| 1 a63acc59       |            | ×      |  |  |
| Recently         | used tags  |        |  |  |
| Tag added succes | sfully     |        |  |  |
|                  |            |        |  |  |

### 07 Wyłączenie trybu Freecharge

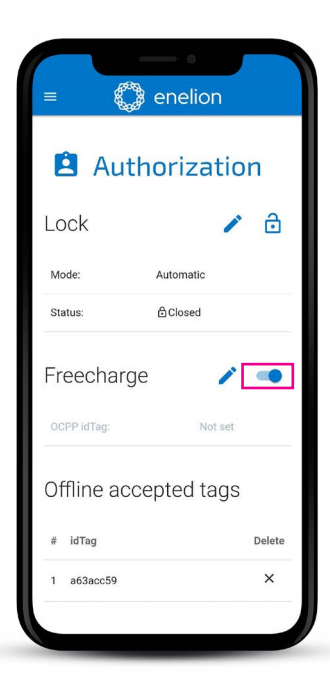

## Aplikacja mobilna

### Dostęp do panelu konfiguracji

Aby zdalnie korzystać z funkcji, takich jak harmonogram ładowania, start/stop, zdalny przekaźnik wtyczki zasilania i innych, zainstaluj na swoim smartfonie dedykowaną aplikację mobilną Enelion LUMINA.

clingtothe

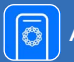

Aplikację Enelion LUMINA znajdziesz w:

9:41

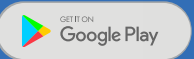

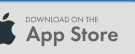

INELONILIAMA

### Uwagi

### Uwagi

### Obsługa klienta

Aktualne wersje instrukcji użytkowania, przydatne dokumenty oraz wideo tutoriale dotyczące, ładowarki można pobrać ze strony **enelion.com** 

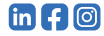

NINIEJSZY DOKUMENT ZAWIERA INFORMACJE, KTÓRE MOGĄ PODLEGAĆ ZMIANOM BEZ WCZEŚNIEJSZEGO POWIADOMIENIA.

© 2022 ENELION

ul. Pana Tadeusza 50, 80-123 Gdańsk, Polska

Prawa autorskie Enelion sp. z o. o. Dalsze prace nad produktem mogą skutkować zmianami w instrukcji użytkowania. Przedstawiane informacje mogą zatem okazać się nieprawidłowe. Wszelkie prawa zastrzeżone. Wersja dokumentu: V 1 Liczba stron: 16 Data wydania: 27 lipca 2022 r.

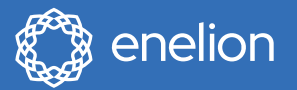

ENELION sp. z o.o. | ul. Pana Tadeusza 50 80–123 | Gdańsk | Polska

support@enelion.com enelion.com

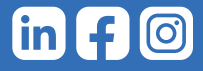

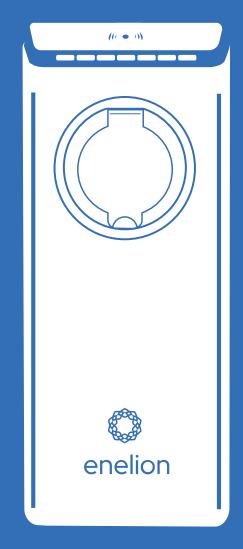